## Selbstregistrierung bei WebUntis als Eltern

Nach den Herbstferien können sie sich bei *WebUntis* als Eltern registrieren. Wir würden uns freuen, wenn sich *beide* Eltern registrieren.

Bitte folgen Sie dieser Anleitung, sie ist passgenau für unsere Schule. Ergänzend kann auch das Erklärvideo von Untis, dass Sie über den QR-Code aufrufen, hilfreich sein.

Die Registrierung für WebUntis können Sie *komplett* am Handy erledigen. Es geht natürlich auch am PC.

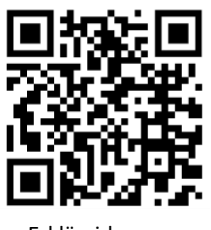

Erklärvideo vor Untis

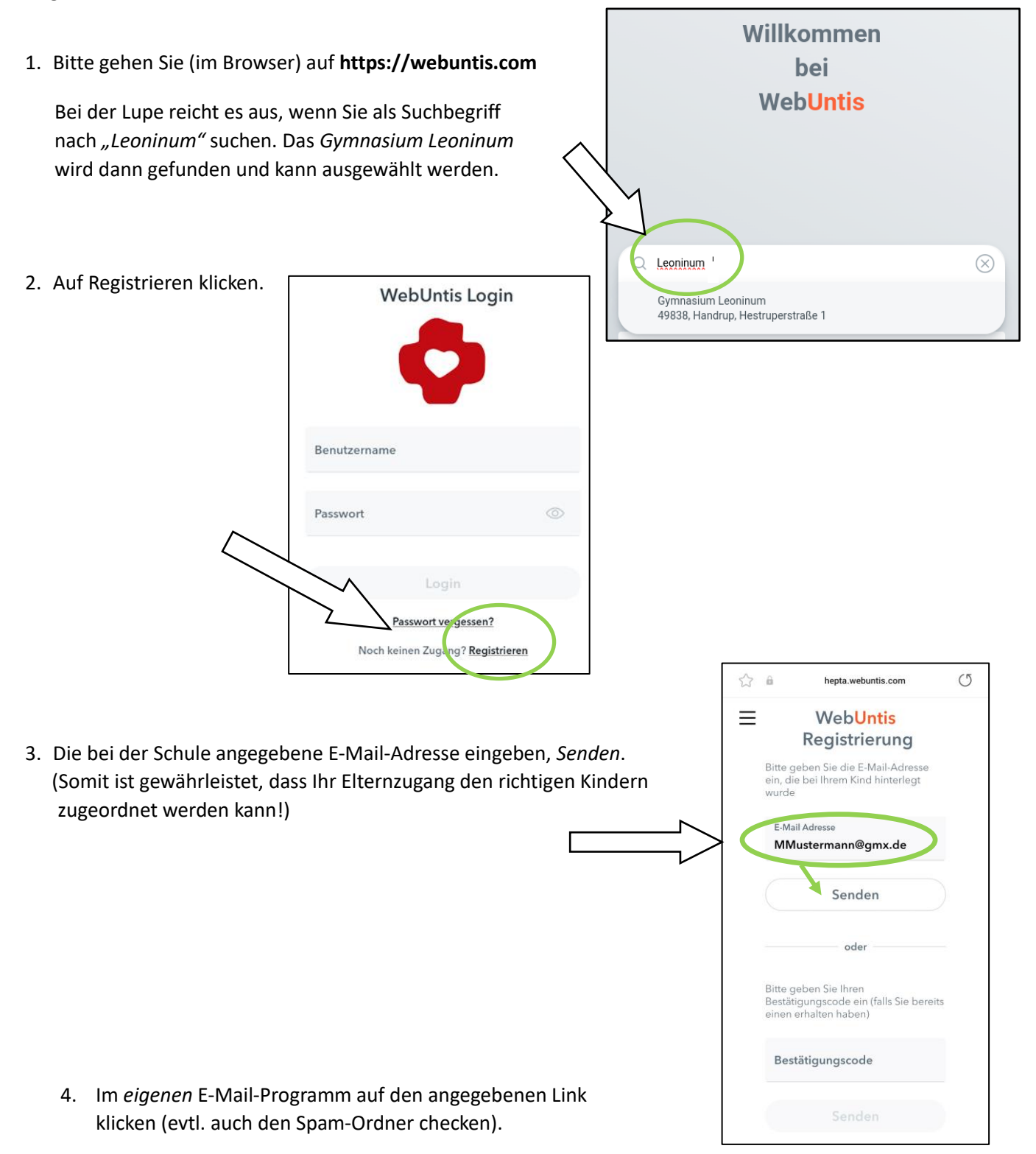

5. Ein eigenes Passwort setzen, Speichern und Login.

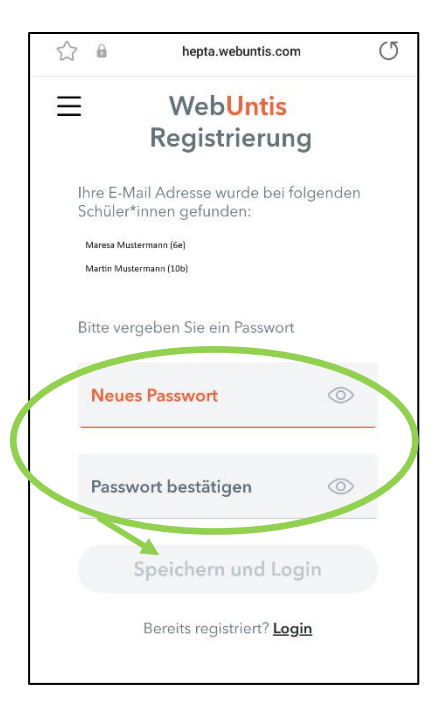

Jetzt können Sie sich auf der angezeigten Seite bei *WebUntis* anmelden.

Der Benutzername ist bereits eingetragen, das gerade gesetzte Passwort müssen Sie eingeben.

Die Zuordnung zu ihren Kindern ist hiermit erfolgt.

Wir möchten Sie bitten, diese Selbstregistrierung bei *WebUntis* (nach den Herbstferien) möglichst *zeitnah* vorzunehmen. Die Lehrer-Eltern-Kommunikation funktioniert auf diesem Weg natürlich nur dann reibungslos, wenn <u>alle</u> Eltern mitmachen und über diesen Kanal erreichbar sind!

## Einrichten der App "Untis Mobile" am Smartphone

Wenn Sie die Plattform mit dem Smartphone nutzen möchten, empfehlen wir die Verwendung der App "Untis Mobile". Sie muss gegebenenfalls noch über App-Store installiert werden.

Dort melden Sie sich an:

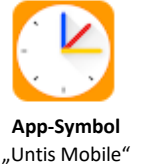

- 1. Anmeldung, Schule suchen -> Leoninum
- Benutzername und Passwort eingeben (Der Benutzername ist Ihre private E-Mail-Adresse, das Passwort haben Sie gerade gesetzt.) WICHTIG! <u>Nicht</u> anonym anmelden

Wenn es Schwierigkeiten mit der Anmeldung gibt, kann man die App einmal deinstallieren und wieder neu installieren. Dann sind "alte Anmeldungen" weg und es wird funktionieren.